## **OLYMPIA ONLINE** Paiements des frais par compte bancaire

| Nom d'utilisateur<br>Mot de passe |                   |  |
|-----------------------------------|-------------------|--|
| Nom d'utilisateur                 | Mot de passe      |  |
| Nom d'utilisateur                 |                   |  |
|                                   | Nom d'utilisateur |  |

## Étape 1:

Connectez-vous à votre portail web client de la Société de fiducie Olympia. Si vous n'avez pas encore créé votre compte portail, veuillez contacter notre équipe de soutien à la clientèle à reerinfo@olympiatrust.com

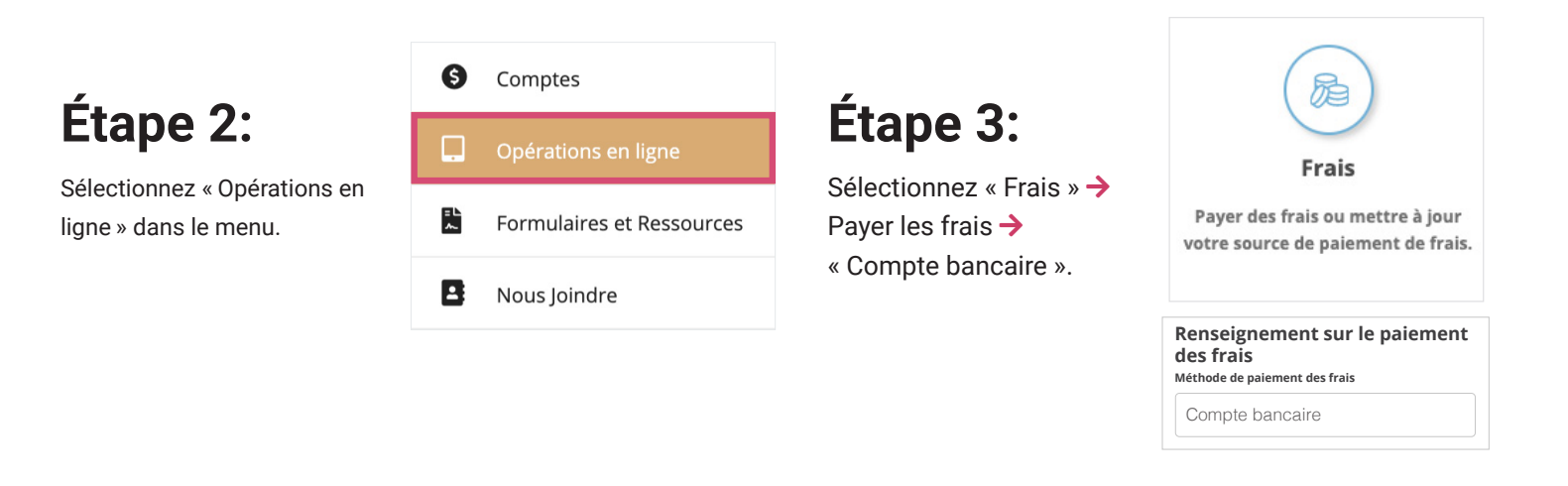

| Solde à payer                           | Montant du paiement                             |
|-----------------------------------------|-------------------------------------------------|
| 100,00 \$                               | 100,00 \$                                       |
| Prénom du signataire du compte bancaire | Nom de famille du signataire du compte bancaire |
| JOHN                                    | SMITH                                           |
| Numéro de la succursale                 | Numéro de l'institution                         |
| Numéro de la succursale                 | Numéro de l'institution                         |
| Numéro de compte                        |                                                 |
| Numéro de compte                        |                                                 |

#### Étape 4:

Remplissez les informations spécifiques au paiement des frais, notamment le montant, les coordonnées de la succursale bancaire et le numéro de compte.

# Étape 5:

Cliquez sur **E** SIGNER LE DOCUMENT pour signer l'autorisation de transfert électronique de fonds requise.

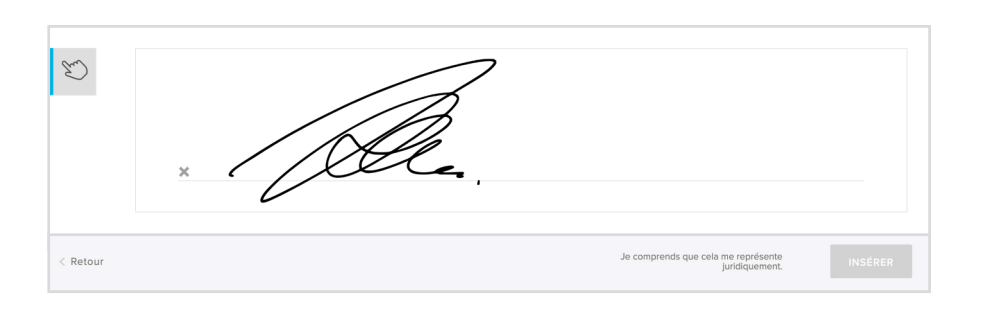

# Vous avez terminé!

#### Pour plus d'informations, rendez-vous sur www.olympiaonline.ca

« Payer les frais » est une option de paiement unique offerte pour tous les comptes autogérés ayant un solde de trésorerie impayé.

Utilisez la fonction « Mettre à jour la source de paiement des frais » pour ajouter ou mettre à jour les détails du compte bancaire/carte de crédit pour les paiements de frais récurrents sur votre (vos) compte(s) autogéré(s).